# **Equipe GIASS**

Guia para notificação e investigação de óbitos através da aplicação web do Vigilância DF

> Preenchimento do formulário de notificação de óbito

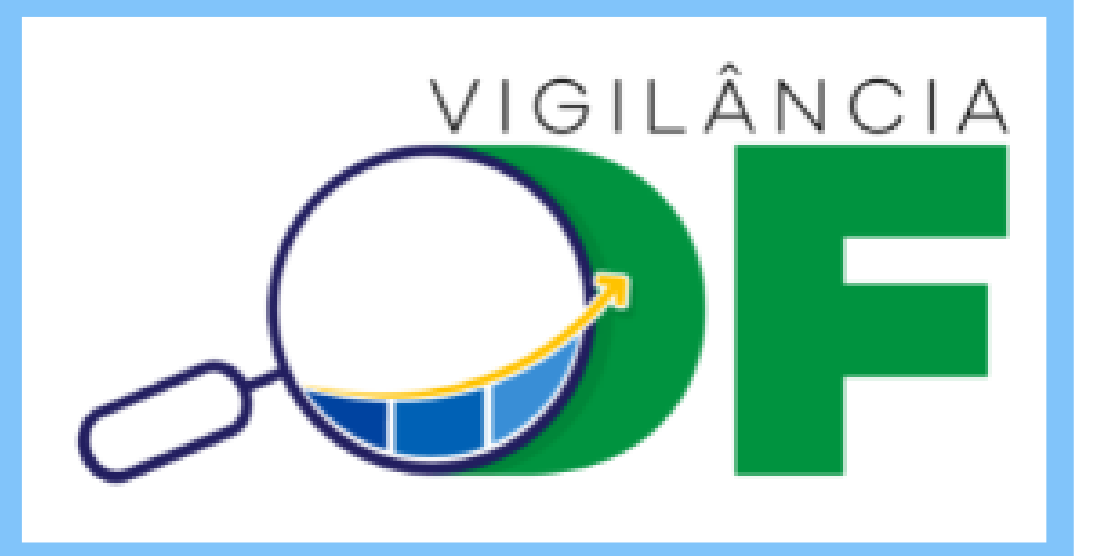

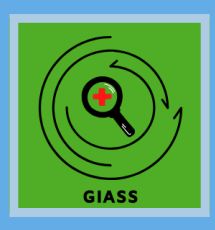

Brasília - DF 2020

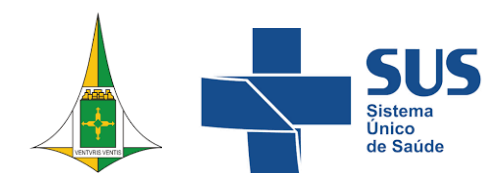

# Equipe GIASS

Equipe responsável pelo desenvolvimento do material didático:

#### Servidores da SES-DF

Adelson Guimares Costa Ana Claudia Morais Godoy Figueiredo Ana Cristina Machado Claudia de Andrade Santos Claudio Jose Ferreira Lima Junior Delmason Soares Barbosa de Carvalho Diones Araújo da Guarda **Diva Martins Costa** Elaine de Ramos Moraes Rego **Giselle Hentzy Moraes** Jorge Luiz Nascimento Ramos Luciane Santos Batista Carvalho Marcia Cristina de Sousa Reis Maria da Guia Lopes de Araújo Manuela Emiliana Amorelli Chacel Otaviana Pereira de Castro Paloma Regina Dias Santos Rosana Maria da Costa Otaviano Rosangela Silva

> **Residentes** Felipe Breno Verlage Alves Solange Paiva de Almeida

GIASS

Brasília - DF 2020

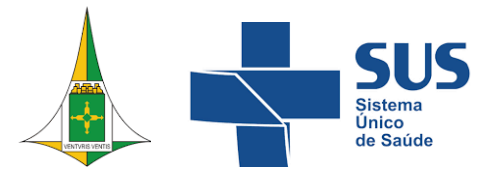

## QUEM SOMOS

Profissionais da Secretaria de Estado de Saúde do Distrito Federal (SES/DF) que compõem a equipe da Gerência de Informação e Análise da Situação de Saúde (GIASS) da Diretoria de Vigilância Epidemiológica (Divep) da Subsecretaria de Vigilância em Saúde (SVS) da Secretaria de Estado de Saúde do Distrito Federal

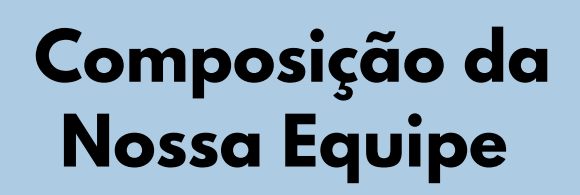

- Enfermeiro(a)
- Fisioterapeuta
- Médico(a)
- Técnico(a) Administrativo(a)
- Profissionais de Saúde Residentes

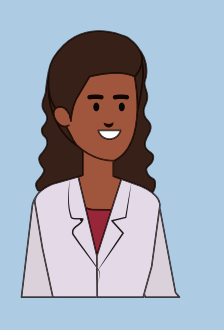

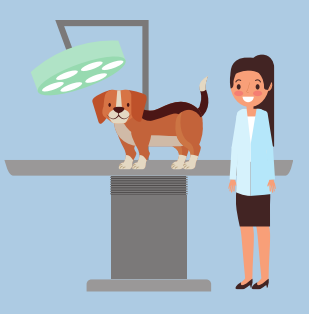

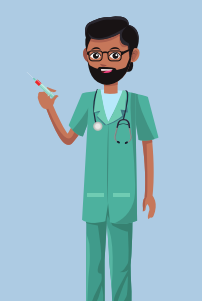

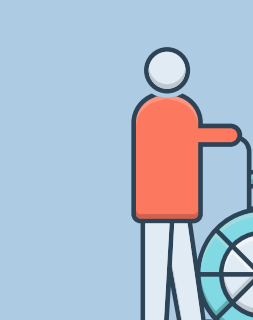

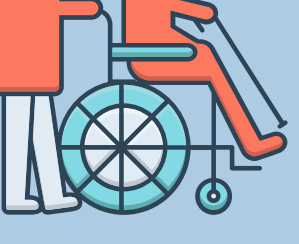

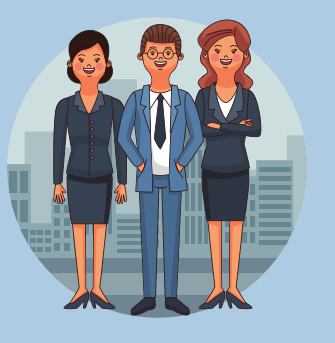

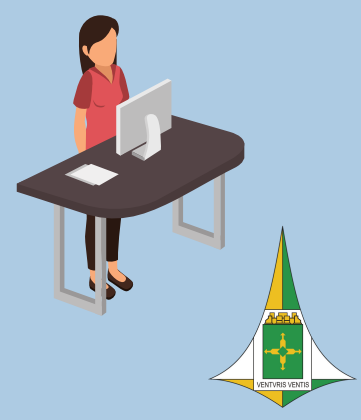

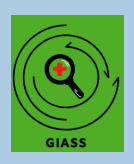

## **VIGILÂNCIA DF**

O aplicativo do Vigilância DF tem como objetivo inovar, aprimorar e facilitar a notificação e investigação de óbitos.

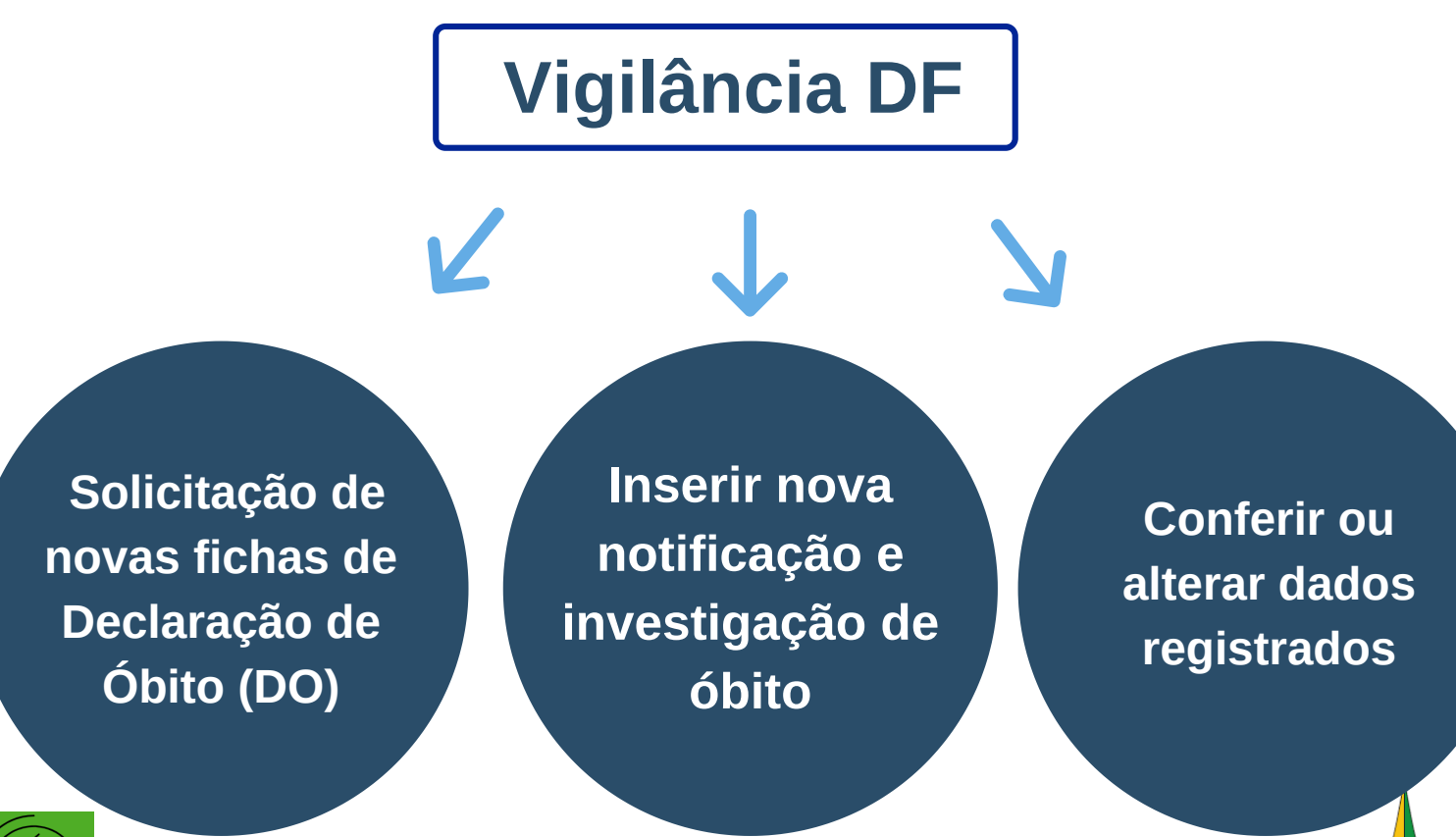

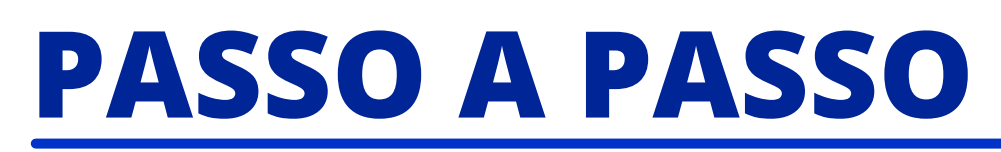

## CADASTRAMENTO

## 1. Dentro do Menu Principal clique na opção "Formulários":

|            |                     |        | Vigilância DF                                     |
|------------|---------------------|--------|---------------------------------------------------|
| Menu pri   | incipal             |        | Dashboard                                         |
|            | Dashboard           |        |                                                   |
| •          | Perfil              |        | Bem-vindo hrsam_giass!                            |
| Lotes do F | Formulário          |        | EXIBIR PERFIL DO USUÁRIO EDITAR PERFIL DO USUÁRIO |
| -          | Lotes do Formulário | ~      |                                                   |
| Formulári  | os                  |        |                                                   |
| E          | Formulários         | $\sim$ |                                                   |
| Dados Re   | gistrados           |        |                                                   |
| ₽          | Dados Registrados   | ~      |                                                   |
|            |                     |        |                                                   |
|            |                     |        | 1                                                 |
|            |                     |        |                                                   |

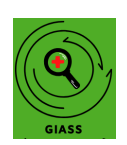

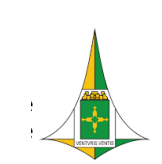

#### **CADASTRAMENTO**

2. Em sequência, clique na opção de "Óbito Hospitalar":

| Ð       | Lotes do Formulário | ~ |
|---------|---------------------|---|
| Formula | ários               |   |
| E       | Formulários         | ^ |
| C       | Óbito Hospitalar    |   |
| Dados I | Registrados         |   |
| ₽       | Dados Registrados   | ~ |
|         |                     |   |

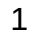

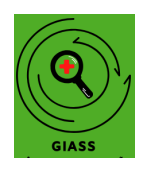

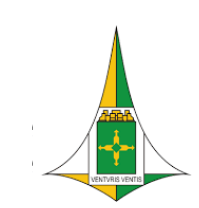

#### CADASTRAMENTO

3. A opção de busca será aberta, se for editar uma ficha digitada insira o número da Declaração de Óbito (oito dígitos) ou o nome do falecido e, em seguida, clique em "buscar":

| Regional de San                   | nambaia (HRSAM)                |                                                                                    |       |
|-----------------------------------|--------------------------------|------------------------------------------------------------------------------------|-------|
| to Busca                          |                                | $\otimes$                                                                          | 1     |
|                                   | Número da Declaração de Óbito: | Entre com o valor a ser consultado                                                 |       |
| IÃE                               | Nome:                          | Entre com o valor a ser consultado                                                 |       |
| .0 - NO                           |                                | BUSCAR Q                                                                           | _/Mes |
| esidencial<br>Idereço residencial |                                | Município e UF de residência<br>Campo 19 da D.O - Unidade Federativa de residência |       |

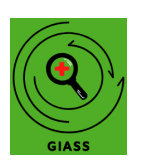

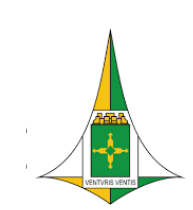

#### **CADASTRAMENTO**

## 4. Caso queira inserir uma nova notificação, clique no botão de fechar a busca:

| Regional de Saman                 | nbaia (HRSAM)                  |                                                                                    |
|-----------------------------------|--------------------------------|------------------------------------------------------------------------------------|
| to Busca                          |                                | 8                                                                                  |
| 11/1/44                           | Número da Declaração de Óbito: | Entre com o valor a ser consultado                                                 |
| ae                                | Nome:                          | Entre com o valor a ser consultado                                                 |
| .0 - No                           |                                | BUSCAR Q                                                                           |
|                                   |                                | DD/MM/AAAA                                                                         |
| esidencial<br>Idereço residencial |                                | Município e UF de residência<br>Campo 19 da D.O - Unidade Federativa de residência |

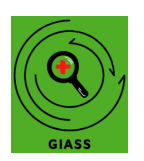

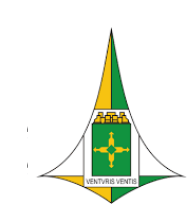

#### **CADASTRAMENTO**

5. No campo de "Informações da Declaração de Óbito" preencha as informações solicitadas de acordo com a Declaração de Óbito:

| instituição<br>Nome do Instituição                                         | Número da Declaração de Óbito<br>Número da declaração de óbito (8 númer | rros)                                                          |
|----------------------------------------------------------------------------|-------------------------------------------------------------------------|----------------------------------------------------------------|
| Hospital Regional de Samambaia (HRSAM)                                     |                                                                         |                                                                |
| Data do óbito<br>Campo 2 da D.O - Data do óbito - Dia/M ês/Ano 99/99/9999  | Nome<br>Campo 5 da D.O - Nome comp leto da pe                           | 25508                                                          |
| DD/MM/AAAA                                                                 |                                                                         |                                                                |
| Nome da mãe<br>iampo 7 da D.O - Nome da mãe da pe ssoa                     | Data de Nascimento<br>Campo 8 da D.O - Data de nascimento da            | a pessoa - Dia/Mês/Ano 99/99/9999                              |
|                                                                            | DD/MM/AAAA                                                              |                                                                |
| Endereço residencial<br>Campo 15 - Endereço residencial                    | Município e UF de residência<br>Campo 19 da D.O - Unidade Federativa d  | le residência                                                  |
|                                                                            |                                                                         | •                                                              |
| Região Administrativa de residência                                        | Profissão                                                               | Ativar o Windows<br>Acesse Configurações para ativar o Windows |
| Região Administrativa de residência<br>Região Administrativa de Residência | Profissão<br>Campo 14 da DO -profissão                                  |                                                                |
|                                                                            |                                                                         |                                                                |
| Sexo<br>Campo 10 da D.0 - Informar o sevo da pessoa                        | No campo                                                                | "Número da                                                     |
| Masculino     Feminino     Feminino                                        | Declaração                                                              | de Óbito" não                                                  |
|                                                                            | coloque o                                                               | último dígito, 👘                                               |
|                                                                            | apenas os 8 r                                                           | números iniciais                                               |

#### **CADASTRAMENTO**

## 6. Na sequência serão solicitados os dados do prontuário de saúde do falecido:

| d                  |                     |        | Vigilância DF                                                                                             | MENU                                                                                                    |
|--------------------|---------------------|--------|----------------------------------------------------------------------------------------------------|----------------------------------------------------------------------------------------------------|
| Vlenu              | principal           |        |                                                                                                    |                                                                                                    |
|                    | Dashboard           |        | Data da internação                                                                                        | Possui comorbidades?                                                                                                    |
| •                  | Perfil              |        | Data que a pessoa foi internada                                                                           | Informar as comorbidades pré-existentes                                                                                                    |
| _otes o            | do Formulário       |        | DD/MM/AAAA                                                                                                | Diabetes Mellitus Insulino Dependente Diabetes Mellitus Não Insulino Dependente Hipertensão Arterial Sistêmica Cardiopatia (especifique no próximo item) |
| Ð                  | Lotes do Formulário | $\sim$ |                                                                                                    | Outras doenças imunossupressivas (especifique no próximo item)                                                                                           |
| <sup>:</sup> ormul | lários              |        |                                                                                                    | Neoplasia em tratamento (especifique no próximo item)                                                                                                    |
| E                  | Formulários         | ^      |                                                                                                    | □ Tabagismo<br>□ Obesidade                                                                                                    |
|                    | Óbito Hospitalar    |        |                                                                                                    | Outras comorbidades (especifique no próximo item) Sem comorbidade                                                                                        |
| Dados              | Registrados         |        |                                                                                                    | ⊔ Sem informação                                                                                                    |
| Ð                  | Dados Registrados   | $\sim$ | Qual comorbidade ?                                                                                        | Tem prontuário?                                                                                                    |
|                    |                     |        | Descreva a comorbidade pré-existente, caso e xista.                                                       | Osim                                                                                                    |
|                    |                     |        |                                                                                                    | Onão                                                                                                    |
|                    |                     |        |                                                                                                    |                                                                                                    |
|                    |                     |        |                                                                                                    |                                                                                                    |
|                    |                     |        | Resumo dos dados colhidos no prontuário<br>Informações sobre Hipótese de Diagnóstico                      |                                                                                                    |
| Ð                  | Sair                |        |                                                                                                    | Ativar o Windows                                                                                                    |
| Lotes              | do Formulário       |        |                                                                                                    | Acosso Continuescãos para ativar o Windowy<br>B                                                                                                    |
| <b>:</b>           | Lotes do Formulário | ~      | Qual setor ocorreu o óbito?<br>Marque o setor da unidade de saúde que ocorreu o óbito.                    | Estava em ventilação mecânica?<br>A pessoa depende do ventilador mecânico para respirar?                                                                 |
| Form               | ulários             |        | O Unidade de Terapia Intensiva / semi-intensiva                                                           | OSim                                                                                                    |
| e                  | Formulários         | ^      | O Emergência<br>O Unidade de internação                                                                   | O Não                                                                                                    |
|                    | Óbito Hospitalar    |        | O Domicílio - acompanhado (a) pelo NRAD do hospital<br>O Domicílio - acompanhado por serviço de Home Care |                                                                                                    |
| Dado               | s Registrados       |        |                                                                                                    |                                                                                                    |
|                    | Dados Registrados   | ~      | Recebeu vacina para COVID-19?                                                                             | Outra vacina:                                                                                                    |
| -0                 |                     |        |                                                                                                    | uasu a valina revenua nav esreja nistava, reate quat.                                                                                                    |
|                    |                     |        |                                                                                                    |                                                                                                    |
|                    |                     |        | Data da 1ª dose:                                                                                          | Data da 2ª dose:                                                                                                    |
|                    |                     |        |                                                                                                    | -                                                                                                    |
| _                  |                     |        | DD/MM/AAAA                                                                                                | DD/MM/AAAA                                                                                                    |
|                    | Sair                |        |                                                                                                    |                                                                                                    |

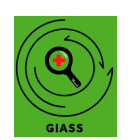

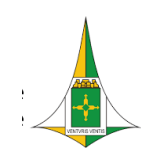

#### **CADASTRAMENTO**

7. No campo "Informações da Declaração de Óbito" insira a DO digitalizada e laudos/exames:

| 6          |                                     |   | Vigilância DF                                                                                                    |                                                                                                    |
|------------|-------------------------------------|---|----------------------------------------------------------------------------------------------------|----------------------------------------------------------------------------------------------------|
| Menu p     | principal                           |   | Data da 1ª dose:                                                                                                    | Data da 2ª dose:                                                                                                    |
|            | Dashboard                           |   | □                                                                                                    |                                                                                                    |
| •          | Perfil                              |   | DD/MM/AAAA                                                                                                    | DD/MM/AAAA                                                                                                    |
|            |                                     |   | DECLARAÇÃO DE ÓBITO/DEFINIÇÃO DA CAUSA BÁSICA                                                                                                    |                                                                                                    |
| Lotes do   | o Formulário<br>Lotes do Formulário | ~ | Declaração de óbito digitalizada (via rosa ou branca -preferencialmente branca)<br>Anexar declaração de óbito em PDF - tamanho máximo 500 kb                                   | Causa de óbito foi definida por.<br>Pode marcar mais de uma opção                                                                                                    |
| Eormulá    | ários                               |   |                                                                                                    | História Clínica                                                                                                    |
|            | Formulária                          |   | 0                                                                                                    | Exame de imagem                                                                                                    |
| ۷          | Formularios                         |   |                                                                                                    | ☐ Histopatologico<br>☐ Necrópsia                                                                                                    |
|            | Óbito Hospitalar                    |   |                                                                                                    | Outros                                                                                                    |
| Dados F    | IML<br>Registrados                  |   | Quais foram os resultados dos exames realizados?<br>Descreva resumidamente o resultado dos exames e/ou laudos de imagem realizados, incluindo resultado de painel viral, se ho | Anexar laudos e resultados de exames para os casos suspeitos ou confirmados de COVID-19<br>uver. Anexar em um único arquivo em PDF os laudos de tomografia e resultados de exames laboratoriais para os casos suspeitos ou confirmados de ( |
| æ          | Dados Registrados                   | ~ |                                                                                                    | - máximo de 500 kb                                                                                                    |
| -0         |                                     |   |                                                                                                    |                                                                                                    |
| Adminis    | strador                             |   |                                                                                                    |                                                                                                    |
| •          | Usuários                            | ~ |                                                                                                    |                                                                                                    |
| 尚          | Papéis                              | ~ | INVESTIGAÇÃO DA CAUSA BÁSICA DE ÓBITO - COMISSÃO DE I                                                                                                    | REVISÃO DE ÓBITOS                                                                                                    |
| E<br>P     | Formulários                         | ~ | Causa básica de óbito definida pela Comissão de Revisão de Óbitos<br>Informe qual é a causa básica de óbito definida pela CRO após investigação                                | A unidade concluiu a investigação?<br>Informar se a investigação foi concluida pela unidade de saúde.                                                                                                    |
| L#         | Motor do huson                      |   |                                                                                                    | OSim                                                                                                    |
| εQ.<br>Γ=1 |                                     | Ť |                                                                                                    | O Não                                                                                                    |
|            | Lotes do Formulario                 | ~ |                                                                                                    |                                                                                                    |
|            |                                     |   | Comentarios da equipe responsavel pela investigação do obito                                                                                                    | Os arquivos devem ser<br>nseridos no formato PDF<br>com o tamanho máximo<br>le 500 kb                                                                                                    |
|            |                                     |   |                                                                                                    |                                                                                                    |

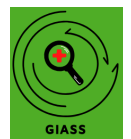

#### CADASTRAMENTO

8. A próxima etapa será informar sobre a causa básica de óbito definida pela Comissão de Revisão de Óbitos e informar se a investigação foi concluída pela equipe:

#### ^ INVESTIGAÇÃO DA CAUSA BÁSICA DE ÓBITO - COMISSÃO DE REVISÃO DE ÓBITOS

Causa básica de óbito definida pela Comissão de Revisão de Óbitos Informe qual é a causa básica de óbito definida pela CRO após investigação A unidade concluiu a investigação? Informar se a investigação foi concluída pela unidade de saúde.

Comentários da equipe responsável pela investigação do óbito

Comentários adicionais (se necessário) realizados pela equipe responsável pela investigação do óbito para a equipe de supervisão da investigação (GIASS)

Caso exista comentários adicionais a serem feitos, inserir na caixa indicada pela equipe responsável pela investigação do óbito para a equipe de supervisão da investigação (GIASS)

⊖Sim ⊖Não

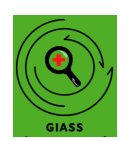

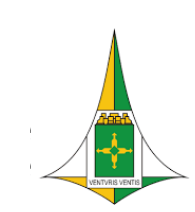

#### **CADASTRAMENTO**

### 9. Por fim, clique na opção de "Registrar Formulário":

REGISTRAR FORMULÁRIO

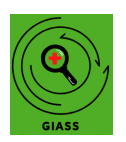

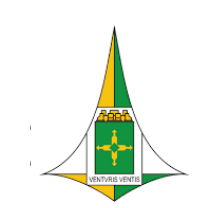

#### **CADASTRAMENTO**

10. Para conferir as fichas registradas, vá ao menu principal clique em "Dados Registrados" e em seguida "Óbito Hospitalar":

|   | Menu p       | rincipal            |   | Comentários da equipe respor<br>Comentários adicionais (se necessári |
|---|--------------|---------------------|---|----------------------------------------------------------------------|
|   |              | Dashboard           |   |                                                                      |
|   | •            | Perfil              |   |                                                                      |
|   | Lotes do     | Formulário          |   | INFORMAÇÕES                                                          |
|   | Lotes do     | 1 officiario        |   | Data de avaliação da equipe G                                        |
|   | <del>-</del> | Lotes do Formulário | ~ | -                                                                    |
|   | Formulái     | ios                 |   | DD/MM/AAAA                                                           |
|   | E            | Formulários         | ~ |                                                                      |
|   | Dados R      | egistrados          |   | Causa básica definida pela eq<br>Uso exclusivo equipe GIASS          |
| C | B            | Dados Registrados   | ^ |                                                                      |
|   |              | Óbito Hospitalar    |   |                                                                      |
|   |              |                     |   | Comentários equipe GIASS<br>Comentários sobre a definição da inv     |
|   |              |                     |   |                                                                      |

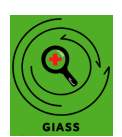

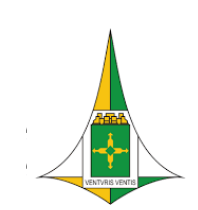

#### **CADASTRAMENTO**

11. A lista com todos os casos registrados aparecerão. No ícone com uma caneta pode-se editar a notificação:

|     |   | Formu   | ulários Regi | strados        |                |                               |               | Óbito Hospitalar |   |   |
|-----|---|---------|--------------|----------------|----------------|-------------------------------|---------------|------------------|---|---|
|     |   | Campo 👻 |              | •              | Buscar         | Buscar                        |               | _                | Ŧ | : |
|     |   |         | Ações        | Registrado por | Atualizado por | Número da Declaração de Óbito | Data do óbito | Nome             |   |   |
| rio | ~ | ~       | ۱            | hrsam_giass    |                | 20110072                      | 01/01/2020    |                  |   |   |
|     |   | ~       | ۱            | hrsam_giass    |                | 20110000                      |               |                  |   |   |
|     | ~ | ~       |              | hrsam_giass    |                |                               | 17,00,000     |                  |   |   |
|     |   | ~       |              | hrsam_giass    |                |                               | 00,000,00000  |                  |   |   |
| s   |   | ~       | Ø 🗊          | hrsam_giass    |                |                               | 00,00,000     |                  |   |   |
|     |   | ~       | Ø 🗊          | hrsam_giass    |                |                               |               |                  |   |   |
|     |   | ~       | Ø 🗊          | hrsam_giass    |                | 20110/00                      | 27,01,2020    |                  |   |   |
|     |   | ~       |              | hrsam_giass    |                | 20140700                      | 01/01/2020    |                  |   |   |

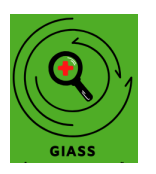

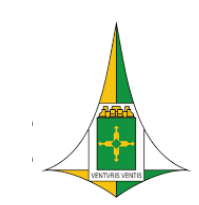

CADASTRAMENTO

12. Ao clicar no ícone com a caneta, a ficha de notificação abrirá para ser editada, e por fim, clique em "Atualizar Formulário";

ATUALIZAR FORMULÁRIO 🗔

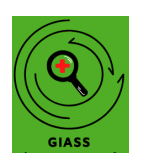

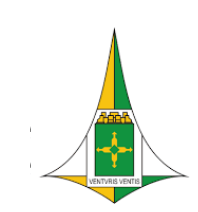

#### CADASTRAMENTO

12. Na parte superior da página dos Formulários Registrados é possível pesquisar notificações selecionando o campo e, em seguida, preencha o campo "buscar" com o dado desejado:

| Formulários Regist | trados                                                                         | Óbito Ho | spitalar |
|--------------------|--------------------------------------------------------------------------------|----------|----------|
| Campo              | ✓ Buscar                                                                       | Ŧ        | :        |
| Ações              | Registrado por Atualizado por Número da Declaração de Óbito Data do óbito Nome |          |          |
| Can                | Buscar                                                                         |          |          |
| 1                  | Número da Declaração de Óbito                                                  |          |          |
| , L                | Nome '20'                                                                      |          |          |
| ۱ <sup>۲</sup>     | Nome da mãe                                                                    |          |          |
| Ę                  | Endereço residencial (20)                                                      |          |          |
| , M                | Município e UF de residência                                                   |          |          |
| Ţ                  | Região Administrativa de residência                                            |          |          |

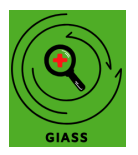

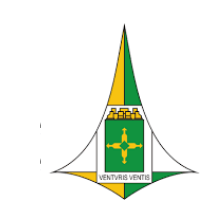

#### **CADASTRAMENTO**

13. Clique na setinha para baixo no canto direito e abrirá um "Filtro personalizado":

| Formulários Registrados              | Óbito Hospitalar |
|--------------------------------------|------------------|
| Campo - Buscar                       | Ŧ                |
| Filtro personalizado                 | 0                |
| Tipo de retorno: 💿 Todos 🔿 Apenas um | =                |
| Campo                                |                  |
|                                      | BUSCAR CQ        |

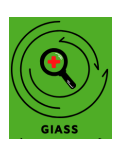

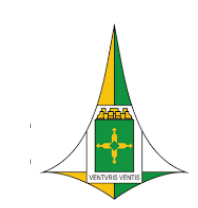

## Fale Conosco

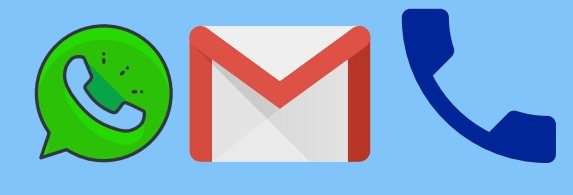

E-mail: investigacaoobitosdf@gmail.com

Celular/Whatsapp: (61) 995524215

Link do Whatsapp: https://wa.me/556195524215

Telefone: (61) 2017 1145 Ramal 8283

Horário de atendimento ao público: segunda à sexta de 8h às 12h

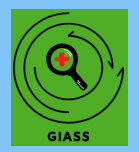

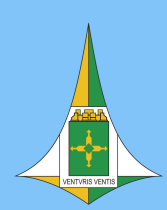

## **Fale Conosco**

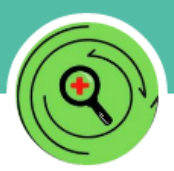

#### Equipe de Supervisão das Investigações de Óbitos do DF (SVS/SESDF)

Conta comercial do WhatsApp

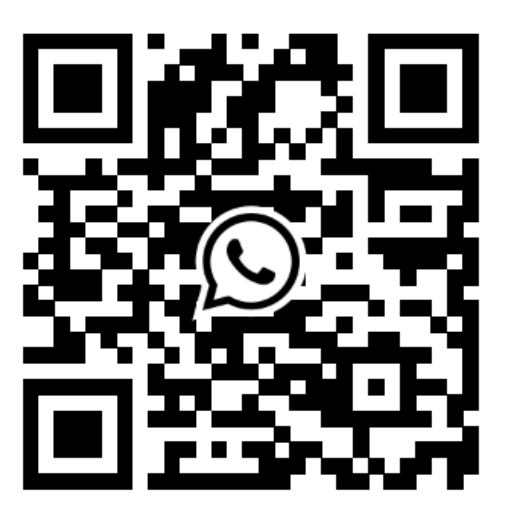

Escaneie esse código para iniciar uma conversa com Equipe de Supervisão das Investigações de Óbitos do DF (SVS/ SESDF) no WhatsApp.

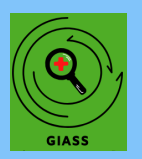

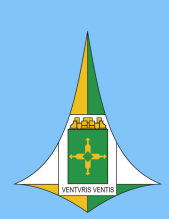

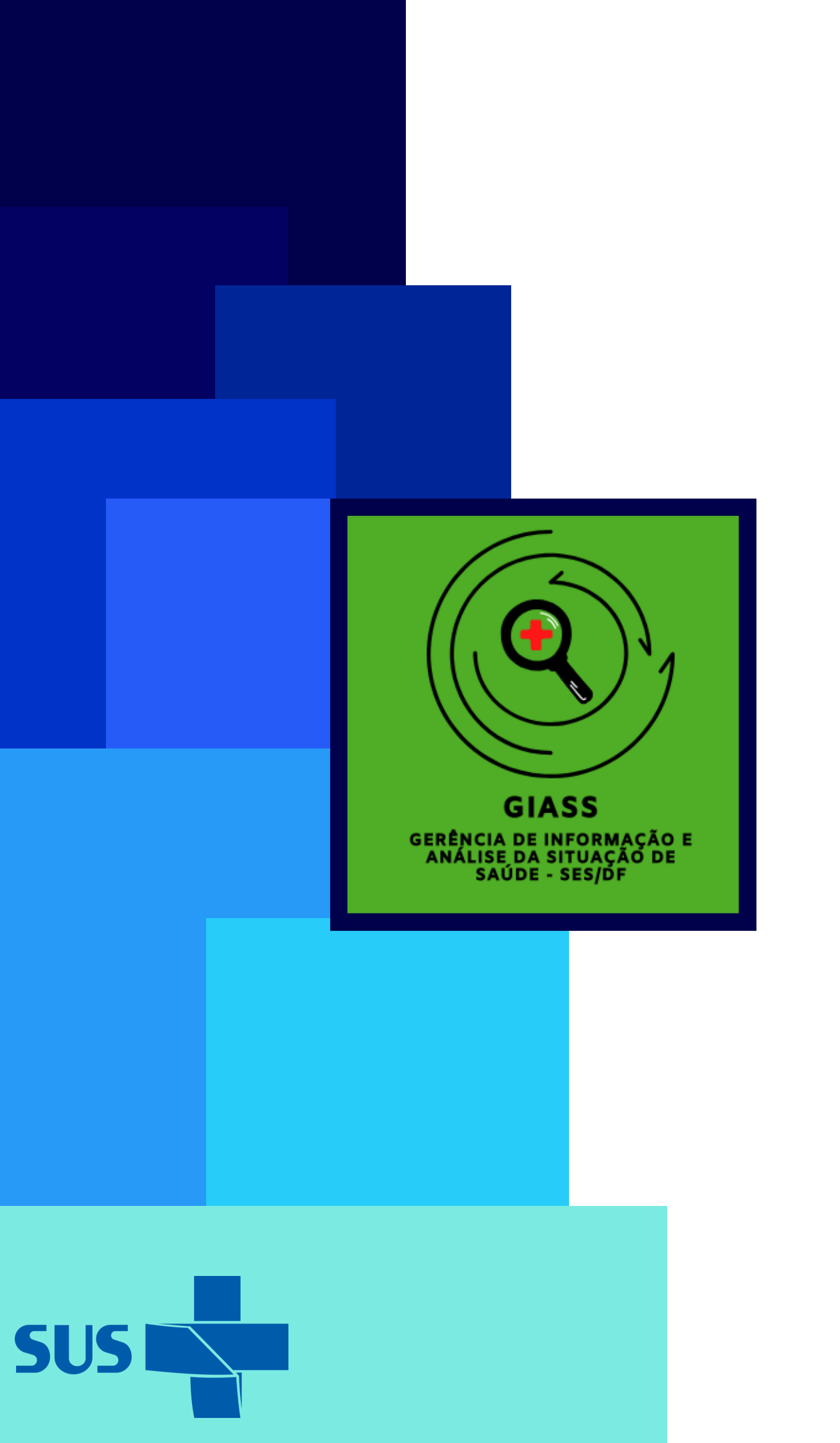

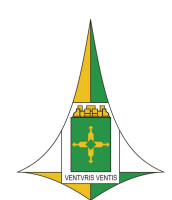